## 附: 平台1操作指南:

- 平台网址: <u>https://d.cxstar.com</u> 登录名(账号): BJYD0418
   活动时间: 2021年3月15日-3月19日
- 2、登录:点击右上角【登录】(请注意之后一定要按下列步骤登录)

请输入您要检索的国 2021年度全国馆配商联盟春季图采会

选择【图书馆登录】→输入【登录名】→平台自动识别【图书馆名称】→ 选择单位属性【高校馆、公共馆、高职馆、少儿馆】→输入【图形码】登录。

| 2021年度全国馆配商期          | <u> </u>                                    | đ |
|-----------------------|---------------------------------------------|---|
| and the second second | 图书馆登录 出版社登录                                 |   |
|                       | 登录名: 请输入手机号码或账号                             |   |
| 2021年度                | 央型:● 局校理 ◎ 公共宿 ◎ 局駅宿 ◎ 少し宿<br>間形码: 清輸入型形验证码 |   |
|                       | □ 记住账号                                      |   |
| · 🖌 · V               | 内部人员登录                                      |   |

3、荐购

3.1 检索图书:点击首页的【图书发现】可直接进入选购界面。

请输入您要检索的图书 图书发现 高级 IC <u>销售排行</u> 留言板 2021年度全国馆配商联盟春季图采会

(1)平台可按图书的出版时间、定价排序。也可按价格区间、出版时间段、重 点图书【即图书馆关注的重点出版社】进行筛选。

(2) 平台提供【列表】和【表格】两种呈现模式。

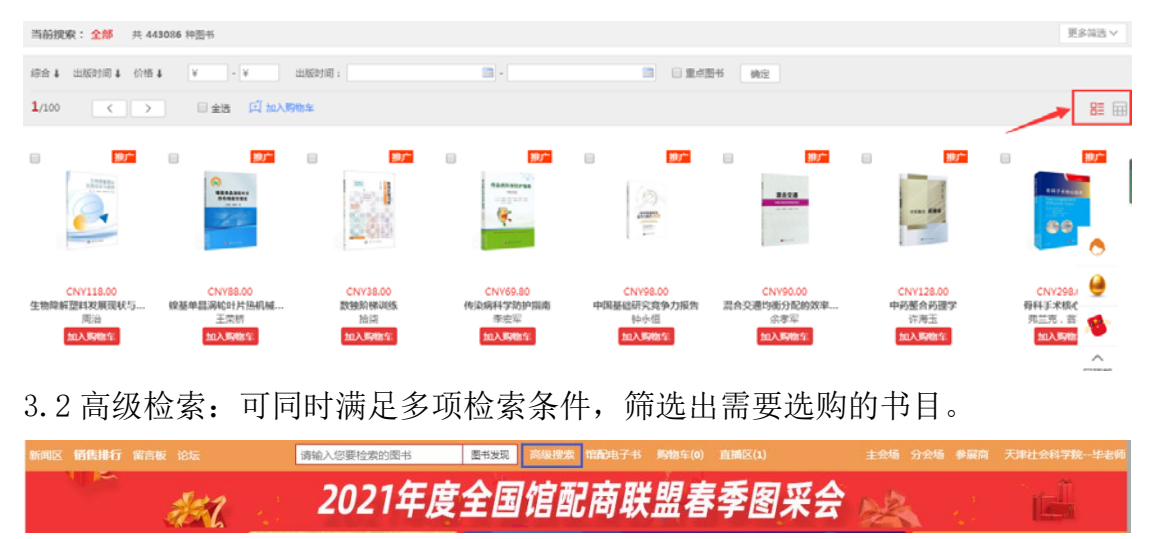

3.3 我的荐购:【个人中心】→【我的荐购】 中可查看到所有的荐购书目,及图书馆的采纳情况。

| 人天书店   | 図书发现         高級搜索         発的夢吻           热搜: 解读人天档案 解读人天 心理学 庆余年 北京 中国 9787520100403 434 |
|--------|------------------------------------------------------------------------------------------|
| 个人中心   | 您当前已为 人天书店集团 荐购图书 28种                                                                    |
| 圆 我的荐购 | 待处理 已采纳 已回绝                                                                              |
| ♡ 我的收藏 | 供应能管理综合实施                                                                                |
| ① 浏览足迹 | 中请时间:2021-03-03 10:52:47                                                                 |
|        |                                                                                          |

## 附: 平台2操作指南:

平台网址:: <u>www.bwz-book.com</u> 登录时账户: bjyddx 密码: 100876
 活动时间: 2021 年 3 月 18 日-4 月 2 日

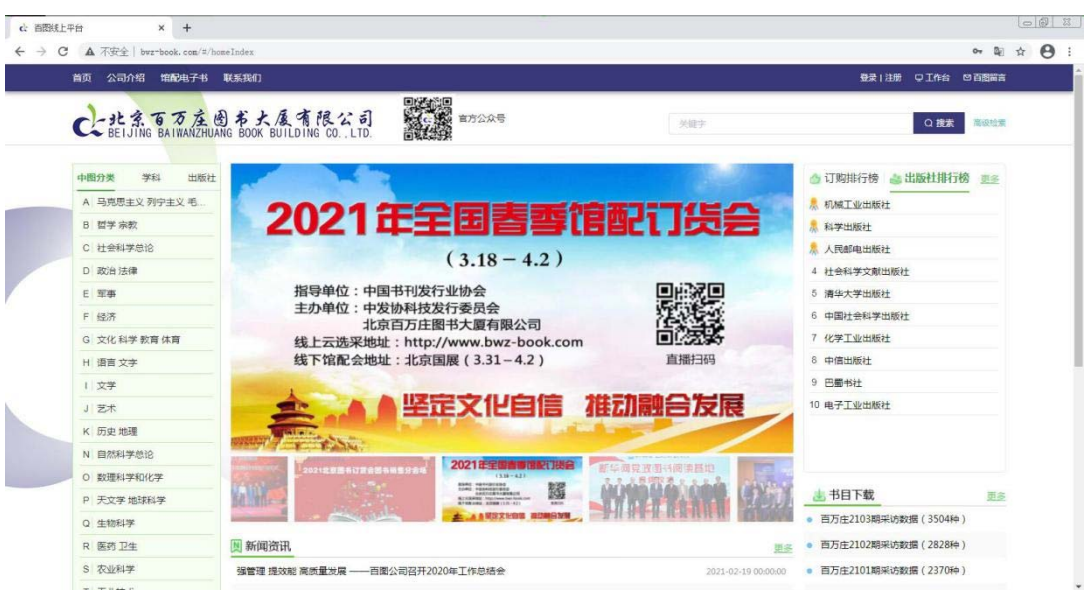

2、登录: 点击右上角的登录。

| ■ e) ⊆ ERREGENTER × + · · · · · · · · · · · · · · · · · ·           | × 8 -<br>• 6 Å ÷                                     |
|---------------------------------------------------------------------|------------------------------------------------------|
| RE 28/19 155974 REE                                                 | BRINE CINE CARES                                     |
| C-北京百万庄图布大原有限公司 第7550年<br>BELJING BAITUNGTHUNG BOOK BUILDING CO.LTO |                                                      |
| 百万图书,轻松采选                                                           | 日間岐上平台用户督录<br>・ ipeta<br>の<br>wen の<br><b>TXWfm4</b> |

- 3、检索及采选:
- 3.1 首页点击检索或者高级检索均能进入采选页

| 首页 公司介绍 馆配电子书 联系我们                                              |                                          | 登录↓注 | 册 卫工作台 凶前 | 百團留言 |
|-----------------------------------------------------------------|------------------------------------------|------|-----------|------|
| C-北京百万庄图书大厦有限公司<br>BEIJING BAIWANZHUANG BOOK BUILDING CO., LTD. | 日本の日本の日本の日本の日本の日本の日本の日本の日本の日本の日本の日本の日本の日 | 关键字  | Q.搜索      | 高级检索 |

3.2 在下图采选页中可以进行多种组合的筛选检索,对前页面的所有图书可单选或全选作标记,最后点击绿色的荐购区,将标记好的图书进行推荐。

|             |                                     | AND A CANADA AND AND AND AND AND AND AND AND AN                                                                                                    |                                                                                                    |                                                                           |                                                                                                    |                                                                                   |                                                                                    |                                                                                                    |                                                                                                    |                                                                   |                                         |  |
|-------------|-------------------------------------|----------------------------------------------------------------------------------------------------|----------------------------------------------------------------------------------------------------|---------------------------------------------------------------------------|----------------------------------------------------------------------------------------------------|-----------------------------------------------------------------------------------|------------------------------------------------------------------------------------|----------------------------------------------------------------------------------------------------|----------------------------------------------------------------------------------------------------|-------------------------------------------------------------------|-----------------------------------------|--|
| U           | ഹ                                   | www.bwz-bo                                                                                                    | ok.com/#/biblipick?classNo=T                                                                                            |                                                                           |                                                                                                    |                                                                                   |                                                                                    |                                                                                                    |                                                                                                    | □ ☆                                                               | 1= L                                    |  |
| 首           | 页 2                                 | 公司介绍。馆配电子                                                                                                    | 书 联系我们                                                                                                    |                                                                           |                                                                                                    |                                                                                   |                                                                                    |                                                                                                    | 白荷陶器                                                                                                | ◎ 百國冒言                                                            | 退出                                      |  |
| (           | 2-1                                 | 北京百万)<br>BEIJING BAIWAN                                                                                                    | 主图书大康有限<br>ZHUANG BOOK BUILDING CI                                                                                      | 상태<br>S. LTD                                                              | 官方公众号                                                                                                    | *                                                                                 |                                                                                    | 0.披索 1                                                                                                    |                                                                                                    |                                                                   |                                         |  |
| 当           | 铺位置:                                | : 首页 > 采选页                                                                                                    |                                                                                                    |                                                                           |                                                                                                    |                                                                                   |                                                                                    |                                                                                                    |                                                                                                    |                                                                   |                                         |  |
| 3           | 全部结果                                | > 分类导工业技术                                                                                                    | × 2                                                                                                    |                                                                           |                                                                                                    |                                                                                   |                                                                                    |                                                                                                    |                                                                                                    |                                                                   |                                         |  |
| 3           | 中國分类                                | 美 [A] 马克思当<br>[K] 历史 地<br>安全科学                                                                                                    | (2) 列宁主义 毛泽东思想 邓小平理说<br>是 [N] 自然科学总论 [O] 数理制<br>[Z] 综合性图书                                                               | 8 [B] 哲学 宗教 [C] 社会<br>4学和化学 [P] 天文学 地球                                    | 科学总论 [D] 政治 法律<br>科学 [Q] 生物科学 [R] [                                                                                                    | [E] 军事 [F] 经济 [G<br>医药 卫生 [S] 农业科学                                                | ] 文化 科学 教育 体育<br>[T] 工业技术 [U]                                                      | [H] 语言文字 [I] 文学<br>交通运输 [V] 航空 航天 [                                                                                                    | [J] 艺术<br>X] 环境科学                                                                                   | 更多~                                                               | 8週~                                     |  |
| 4           | 出版社                                 | 安徽大学出                                                                                                    | 委社 安徽教育出版社 安徽科学                                                                                                    | 学技术出版社 安徽美术出版                                                             | 社 安徽人民出版社 安闲                                                                                                    | 徽少年儿童出版社                                                                          |                                                                                    |                                                                                                    |                                                                                                    | 更多~                                                               | ¥选~                                     |  |
|             | 学和分类                                |                                                                                                    |                                                                                                    |                                                                           |                                                                                                    |                                                                                   |                                                                                    |                                                                                                    |                                                                                                    |                                                                   |                                         |  |
| 5           | 学科分类                                | 关 哲学 经3                                                                                                    | 科学 法学 教育学 文学 日                                                                                                    | 历史学 理学 工学 农村                                                              | F 医学 军事学 管道                                                                                                    | 学                                                                                 |                                                                                    |                                                                                                    |                                                                                                    | 更多~ (                                                             | K插√                                     |  |
| 5           | 学科分乡<br>ISBN                        | 关 哲学 经3<br>ISBN:支持                                                                                                    | 7学 法学 教育学 文学 1<br>1多个158%请证号分稿。例如 978                                                                                   | 历史学 理学 工学 农村<br>57-5685-1576-8.978-7-568                                  | 第 医学 军事学 管理<br>5-1570-7                                                                                                    | 学                                                                                 |                                                                                    |                                                                                                    |                                                                                                    | 更多~  (                                                            | 8년~                                     |  |
| 5           | 学科分野<br>ISBN<br>其它选项                | 共 哲学 经3<br>158N 支援<br>資                                                                                                    | 特字 法学 教育学 文学 1<br>水本に500、第二日分類。 9月10 975<br>中部 世俗范围 - 0.00 +                                                            | 万史学 理学 工学 衣羽<br>57-5685-1578-8.978-7.5588<br>~ - 0.00 + 出版                | F 医子 军事子 管道<br>5-1570-7<br>坂日期范围 (11) 升10日期                                                                                                    | *<br>~[ 0 18808                                                                   | 屏蔽类型                                                                               | <i>新艺碑</i>                                                                                                    | ~                                                                                                   | 更多~ (                                                             | 8년~                                     |  |
| 5           | 学科分明<br>ISBN<br>其它选现<br><           | <ul> <li>2 3 7 5</li> </ul>                                                                                                    | 新学 法学 教育学 文学 1<br>※ ↑ ISON第四日分類、 050 975<br>IRS 社的活動 - 0.00 +<br>▶ 805 > 8                                              | 5史字 望字 工学 衣3<br>5月27 - 5685 - 1576 - 5, 575 - 7, 5685<br>~ - 0,00 + 出げ    | F 医学 至春子 管道<br>5-1578-7<br>数日期范围 四 开始日期                                                                                                    | ¥<br>∧_ contarcen                                                                 | 屏蔽关型<br>10                                                                         | 2.50                                                                                                    | 〜<br><i>冊,</i> 合计全額:                                                                                | 更多~ (                                                             | 8년~                                     |  |
| 5           | 学科分纬<br>ISBN<br>其它选项                | 史 留学 经3<br>ISBN 交目<br>頁 只音重に<br>2 3 7 5<br>ISBN ♀                                                                                                    | <ul> <li>注手 教育学 文学</li> <li>注小へらいい点正づけ場、(外位) 978</li> <li>(水小の混画) 0.00 +</li> <li>6 805 &gt; 8</li> <li>将名 ¢</li> </ul> | 5史字 建学 工学 衣羽<br>-7-5685-1576-8-978-7-5685<br> ~ - 0.00 + <br> 山灯          | F 医学 軍事学 管連<br>5-1570-7<br>取日期范围 C 升油に用<br>9<br>丛村名 中                                                                                                    | ★ 10 10 10 10 10 10 10 10 10 10 10 10 10                                          | 屏蔽类型<br>10<br>出版日期 ÷                                                               | また時<br>共通中0种。0<br>出版社 0 11                                                                                                    | ·<br>一般, 合け金額<br>定術 ©                                                                               | 更多~ (<br>: 0元 5<br>中面分类                                           | 8选~<br>和<br>12                          |  |
| 5           | 学科分学<br>ISBN<br>其它选明                | 英 留字 総部<br>(589) 支押<br>夏 只容重い<br>2 3 7 5<br>(589) 章<br>9787555415213                                                                                                    |                                                                                                    | 527 程学 王学 衣羽<br>>7.5685-1378-6.978-7.5685<br>~000 +世状                     |                                                                                                    | ★ ○ 地本日期<br>作者 ○<br>昆山市地方市办                                                       | <b>用級类型</b><br>10<br>出版日期 ÷<br>44105-0                                             | 2004<br>共通中の种。0<br>出版社 0 11<br>广発地社                                                                                                    | 〜<br><del>開</del> , 台け金額<br>空街 0<br>398                                                             | 更多~ 1<br>: 0元 5<br>中国分类<br>TU986 62:                              | 第日                                      |  |
| 5           | 学科分学<br>ISBN<br>其它选项                | <ul> <li>戦学 経営</li> <li>158N 32F</li> <li>158N 32F</li> <li>二 只告述の</li> <li>3787555415213</li> <li>9787555414964</li> </ul>                                                                                                    |                                                                                                    | 52字 提字 I¥ X3<br>>7.5685-1376-6.978-7.5685<br>~000 +山                      | 正式         三日本         三日本                                                                                                    | * ↑ ○ 地々に向 作者 ○ 目山市地方市か… 矢道友 劣坊 著                                                 | <b>神秘光型</b><br>10<br>出版日間 ÷<br>44105-0<br>44044-0                                  | 武力将     武力将     武力将     武力将     武力     武力     武力     武力     大売     大売     大     大売     大     大     (     大     大     ( | 〜<br><del>前,自计金額</del><br>定所 ÷<br>398<br>55                                                         | 更多~ 1<br>• 四元<br>中国分类<br>TU986.62<br>TV882                        | 8년~<br>5.34                             |  |
| 5           | 学科分学<br>ISBN<br>其它选明<br>〇<br>〇      | <ul> <li>転字 425</li> <li>(53)、323</li> <li>(53)、323</li> <li>(55)、523</li> <li>(55)、5415213</li> <li>(57555415954)</li> <li>(5787555417864)</li> <li>(5787555417864)</li> </ul>                                                                                                    |                                                                                                    | 527 87 17 X<br>7 0000 1578 8.076 7 0000<br>17 1 0 000 1 1 1 1 1 1 1<br>14 | 田子 王孝子 室接     田子 王孝子 室接     田子 王孝子 宮接     田子 王孝子 宮接     田子 王孝子 王孝子 王孝子 王孝子 王孝子 王孝子 王孝子 王孝子 王孝子 王孝                                                                                                    | デ た。自然市日期 作者 や 見山市地方志か… 実験友 実材 著 扬州市和第2天木。                                        | <b>洋級実型</b><br>10<br>出版日間 ÷<br>44105-0<br>44044-0<br>43709-0                       | 共通中の种、0<br>出版社 0 11<br>广保中社<br>广保中社<br>工防广院中社 41時公司                                                                                                    | <del>왕</del> , 合计主朝<br>고만하 우<br>396<br>55<br>180                                                    | 更多~ 1<br>中国分类<br>TU986.62<br>TU986.<br>TU986.                     | ₹<br>12<br>5.34                         |  |
| 5<br>6<br>3 | 学和分纬<br>ISBN<br>其它选印                | <ul> <li>転字 425</li> <li>153N 93</li> <li>153N 93</li> <li>2 3 7 5</li> <li>158N 0</li> <li>9787555415213</li> <li>9787555414964</li> <li>9787555414964</li> <li>9787555413110</li> </ul>                                                                                                    |                                                                                                    | 527 87 17 80<br>7.0005 1978 8.976 7.508<br>19 8.000 1 1 1 1<br>14         | 田子 王孝子 智徳     エタア 智徳     エタア 智徳     エタア 日本 学 智徳     マーク     ローク     ロー     ローク     ローク | ア 日 昭和日期<br>作者 年<br>毘山市地方さか。<br>宗蔵友宗林 著<br>扬州市道施艺木<br>物正元,明正勤,…                   | <b>麻酔実短</b><br>10<br>出版日期 ÷<br>44105-0<br>44044-0<br>43709-0<br>43709-0            | 共進中の時、0<br>出版社 0 11<br>「保守社<br>「保守社<br>江防「能守社有限公司<br>」「保守社                                                                                                    | <ul> <li>※</li> <li>第:府主部</li> <li>定好÷</li> <li>396</li> <li>55</li> <li>180</li> <li>88</li> </ul> | 更多~ 1<br>中間分类<br>TU986.62<br>TU986.<br>TU986.<br>TU986.           | 2<br>5.34<br>5<br>2                     |  |
| 5<br>6<br>3 | 学科分芽<br>ISBN<br>其它选明<br>〇<br>〇<br>〇 | <ul> <li>日学 423</li> <li>日学 423</li> <li>日334 23</li> <li>日342 23</li> <li>日342 24</li> <li>日342 24</li> <li>日342 24</li> <li>日342 24</li> <li>158N 0</li> <li>9787555415213</li> <li>9787555414064</li> <li>9787555414064</li> <li>978755541310</li> <li>978755541310</li> <li>9787555409137</li> </ul> |                                                                                                    | 507 87 17 80<br>7.000 178.078 50<br>1 - 0.00 + 1<br>14                    | ・ 医学                                                                                                    | ア 1 日 10月1日日<br>作者 年<br>見山市地方市か、<br>宗蔵友 宗林 著<br>扬州市道地艺术、<br>教卫元, 树正動,<br>扬州市永和占満。 | <b>祥命失望</b><br>10<br>出版日期 ÷<br>44105-0<br>44044-0<br>43709-0<br>43709-0<br>43617-0 | (20)6<br>共進中の時、0<br>出版社 0 11<br>广保书社<br>广保书社<br>江乃广指书社有限公司<br>广保书社<br>广保书社                                                                                                    | →<br>一<br>一<br>一<br>一<br>一<br>一<br>一<br>一<br>一<br>一<br>一<br>一<br>一<br>一<br>一<br>一<br>一<br>一<br>一    | 更多~ 1<br>中間分类<br>TU986.62<br>TU986.<br>TU986.<br>TU986.<br>TU986. | SA → SA → SA → SA → SA → SA → SA → SA → |  |

3.3 荐购篮

从页面顶部右侧点击进入荐购篮,对不满意的荐购内容进行删除。

| • • | → 北京百万庄園书大厦有「× +                                                                                                    | V                                          |                                                   |                                                    |             |          |                |                             | -     | o × |
|-----|----------------------------------------------------------------------------------------------------|--------------------------------------------|---------------------------------------------------|----------------------------------------------------|-------------|----------|----------------|-----------------------------|-------|-----|
| ÷ - | 台页 公司介绍 電配电子     1     1     1     1     1     1     1     1     1     1     1     1     1     1     1     1     1     1     1     1     1     1     1     1     1     1     1     1     1     1     1     1     1     1     1     1     1     1     1     1     1     1     1     1     1     1     1     1     1     1     1     1     1     1     1     1     1     1     1     1     1     1     1     1     1     1     1     1     1     1     1     1     1     1     1     1     1     1     1     1     1     1     1     1     1     1     1     1     1     1     1     1     1     1     1     1     1     1     1     1     1     1     1     1     1     1     1     1     1     1     1     1     1     1     1     1     1     1     1     1     1     1     1     1     1     1     1     1     1     1     1     1     1     1     1     1     1     1     1     1     1     1     1     1     1     1     1     1     1     1     1     1     1     1     1     1     1     1     1     1     1     1     1     1     1     1     1     1     1     1     1     1     1     1     1     1     1     1     1     1     1     1     1     1     1     1     1     1     1     1     1     1     1     1     1     1     1     1     1     1     1     1     1     1     1     1     1     1     1     1     1     1     1     1     1     1     1     1     1     1     1     1     1     1     1     1     1     1     1     1     1     1     1     1     1     1     1     1     1     1     1     1     1     1     1     1     1     1     1     1     1     1     1     1     1     1     1     1     1     1     1     1     1     1     1     1     1     1     1     1     1     1     1     1     1     1     1     1     1     1     1     1     1     1     1     1     1     1     1     1     1     1     1     1     1     1     1     1     1     1     1     1     1     1     1     1     1     1     1     1     1     1     1     1     1     1     1     1     1     1     1     1     1     1     1     1     1     1     1     1     1     1     1     1     1     1     1 | B 联系我们                                     |                                                   |                                                    |             | 4        | shuju [ 皖系仓币 ] | ☐ 文<br>合 芬购 <u>第</u> ◎ 百興副言 | 19    | EF  |
|     | C-北京百万方<br>BEIJING BAIWANZI                                                                                                    | と お大度有限公司<br>HUANG BOOK BUILDING CO., LTD. | ● (二) ●<br>(二) ● (二) 章方公众号                        |                                                    | 关键字         |          |                | Q搜索                         | 亮级检索  |     |
|     | 当前位置:首页 > 我的荐购差                                                                                                    | E.                                         |                                                   |                                                    |             |          |                |                             |       |     |
|     | 응Hexcel                                                                                                    | ◎ 未加购物车 ○ 已加                               | 购物车                                               | 荐购篮中 (未加购物车                                        | ;) 荐购图书总数为: | 2种,总金额为: | 104.80元        |                             |       |     |
|     | 书名                                                                                                    | 作者                                         | ISBN                                              | 出版社                                                | 出版时间        | 分类号      | 价格             | 荐购时间                        | 操作    |     |
|     | 仪征运河和漕运                                                                                                    | 朱建友 宋炜 著                                   | 9787555414964                                     | 广陵书社                                               | 44044-0     | TV882    | 55.00          | 2021-03-12 15:25:28         | 89    |     |
|     | 电力系统分析 第2版                                                                                                    | 张家安 主编                                     | 9787111639015                                     | 机械工业出版社                                            | 2021-03     | TM711    | 49.80          | 2021-03-12 15:25:28         | 89    |     |
|     |                                                                                                    |                                            |                                                   |                                                    |             | 共2条      | 20条/页 🗸        | ( 1 ) 前往                    | 1页    |     |
|     |                                                                                                    |                                            |                                                   |                                                    |             |          |                |                             |       |     |
|     |                                                                                                    |                                            |                                                   |                                                    |             |          |                |                             |       |     |
|     |                                                                                                    |                                            |                                                   |                                                    |             |          |                |                             |       |     |
|     |                                                                                                    |                                            | 建议使用chrome对击器。<br>Gcopyright 2015 北京百万<br>技术支持:北京 | 用每分解基建设1600*900或以<br>庄图书大厦京ICP备1201<br>訊未未软件技术有限公司 | 。<br>3040号  |          |                |                             |       |     |
|     | 0 1 <u>9</u> 0                                                                                                    |                                            | <b>6 0</b>                                        |                                                    |             |          |                | • 😔 🖽 d× 🕱 💋                | 15:27 |     |